## 「日程表」と「OSSMA会員登録画面」の印刷

- (1)海外渡航システム「TRIP」(https://trip.sec.tsukuba.ac.jp/)を
   入力します。
   「日程表」を印刷して支援室に提出してください。
- (2)下記ウェブサイトの案内に従いOSSMA加入手続きを行います。
   https://www.bgi.sec.tsukuba.ac.jp/safety/ossma/
   ※別途、海外旅行保険への加入が必須です。
- (3)入金後10日程度で「OSSMA LOCATOR」(https://ossma.eaj.ne.jp/)に ログインできるようになります。ログイン後、下記見本の<u>「会員登録」画面</u>に 海外旅行保険、パスポート情報を含めて必要事項をすべて入力のうえ保存し、 <u>印刷して支援室に提出してください。</u>

|                                              |                                                                                                    | OSSMABANJ777    | ◀「OSSMA会員登録画面」見本                   |
|----------------------------------------------|----------------------------------------------------------------------------------------------------|-----------------|------------------------------------|
| TOP G                                        | dest Account Style nelp                                                                                                    | +01-5-5011-0200 |                                    |
| ご利用開始に先立                                     | ち、まずは必要事項をご入力ください。                                                                                                    |                 |                                    |
|                                              |                                                                                                    |                 |                                    |
| 会員登録                                         |                                                                                                    |                 |                                    |
| さんの登<br>※皆様の健康と安全利<br>予め、ご了承の上こ<br>頂いた情報は、日2 | 登録信頼です。 内容を変更するには下記の必要事項を入力してからページ下部のボタンを押します。<br>をお今りするため、ここに記載された情報は、必要が生じた場合、医療機師、保険会社、警察等の公共機関、または所属大<br>ご記入ください。<br>キエマージェンシーアシスタンス様式会社の個人情報保護の計に狙ついて浅切に管理いたします。 | 学に開示されることがあります。 |                                    |
| ※項目名にカーソルを<br>Each item will be              | をあてると、英語で表示されます。<br>shown in English when you point your cursor.                                                                                                    |                 |                                    |
| この色の項目は必須フ                                   | 入力です。                                                                                                    |                 |                                    |
| USER ID :                                    | MURAT                                                                                                    |                 |                                    |
| お名前(日本語):                                    |                                                                                                    | 1               |                                    |
| お名前(ローマ字):                                   |                                                                                                    | ]               |                                    |
|                                              | ※パスポートと同じ表記で記入してください。                                                                                                    |                 |                                    |
| 生年月日 :                                       | YYYY 年MM 月DD 日                                                                                                    |                 |                                    |
| 性別:                                          |                                                                                                    |                 |                                    |
| 出発地(日本国内):                                   | Country Japan  ・ City Tsukuba  ・ 当出現地が選択技にない場合は、同じ国・州の農畜の都市を選んでください。                                                                                                  |                 |                                    |
| 電子メール :                                      | No. and Second Con-                                                                                                    |                 |                                    |
|                                              | ※海外で受信できる電子メールアドレスを入力してください。                                                                                                    |                 |                                    |
| 秀帝電話番号 :                                     |                                                                                                    | ~               |                                    |
| 字耤番号・喩:<br>員番号                               | arenta                                                                                                    |                 |                                    |
| 新屋 :                                         | ※学和学趣/研究判察这/系 - 影局                                                                                                    |                 |                                    |
| 在籍身分 :                                       |                                                                                                    | ]               |                                    |
| 度航目的 :                                       | ※子粉生/大子桃生/特別研究子生/特別総騎子生/村田専績勝生(子生のみ記人)                                                                                                    | ]               |                                    |
|                                              | ※留学/短時研修(語学・専門分野)/研究講覧/学会・会議参加/その他                                                                                                    |                 |                                    |
| 緊急連絡先(ご                                      | 実家のご両親など緊急時のご連絡先を入力してください)                                                                                                    |                 |                                    |
| お名前 :                                        |                                                                                                    |                 |                                    |
| 電話番号 :                                       |                                                                                                    |                 | ※有事の際の対応に必要なため、                    |
| 住所 :                                         |                                                                                                    |                 | _ システム上必須入力となっていた                  |
| 会員本人との:<br>ご関係                               |                                                                                                    |                 | い項目についても <u>すべて人力</u> して<br>  ください |
| 海外旅行保険の                                      | D情報                                                                                                    |                 |                                    |
| 保険会社名 :                                      |                                                                                                    |                 |                                    |
| 証券番号 :                                       |                                                                                                    | ]               |                                    |
| 発行日 :                                        | 開始日 YYYY 年MM 月DD 日 満了日 YYYY 年MM                                                                                                    | 月 DD 日          |                                    |
| バスポートの情                                      | 報                                                                                                    |                 |                                    |
| 発給国 :                                        |                                                                                                    |                 |                                    |
| バスボート番号:                                     |                                                                                                    |                 |                                    |
| 発行日 :                                        | YYYY 年MM 月DD 日                                                                                                    |                 |                                    |
| 有効期限 :                                       | YYYY 年MM 月DD 日                                                                                                    |                 |                                    |

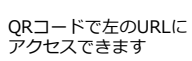

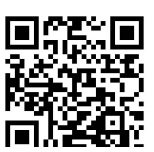

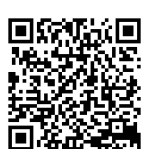

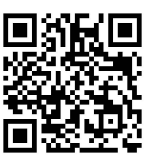